# Versuchsanleitung und Auswertung Arterie

13.04.2007

# 0.1 Arterienwand

#### 0.1.1 Standartversuch

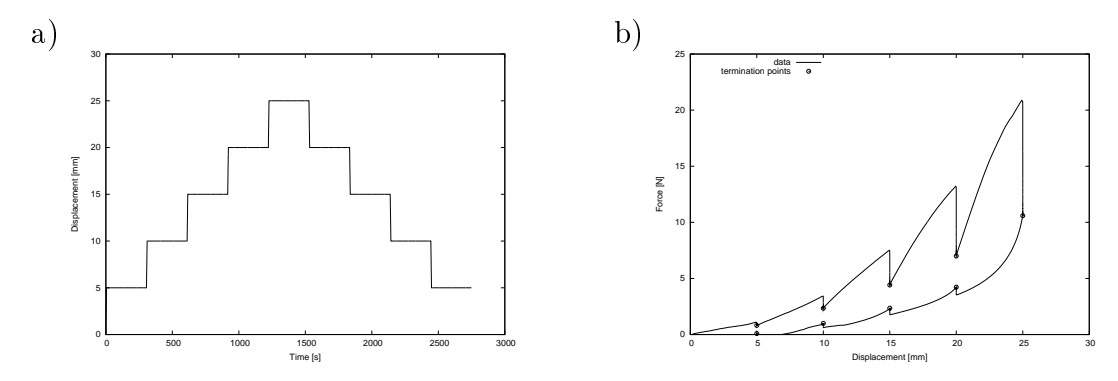

Abbildung 1: Rinderarterienwand Zugversuch a) aufgeprägte Zeit-Weg-Funktion b) Versuchsergebnis

Der Standartversuch ist in diesem Fall ein einfacher Zugversuch mit Relaxationsabbruchpunkten. Vorgegeben wird der in Abbildung  $1_a$  gegebene Belastungsverlauf. Abbildung  $1_b$  gibt das Ergebnis wieder.

## 0.1.2 Bestimmung der Materialparameter

Im Gwegensatz zu einem Zugversuch einer Metallprobe kann man hier nicht von einem linearen Zusammenhang zwischen Kraft und Verformung ausgehen (siehe Abb.  $1_b$ ). Als Stoffgesetz für die Gleichgewichtselastizität kann somit das HOOKEsche Gesetz nicht angewand werden. Verwand werden soll in diesem Fall ein sogenanntes *hyperelastisches* Gesetz gemäß OGDEN (siehe Skript). Es gilt:

$$F = A_0 \sum_{j=1}^{N} \mu_j \left( \lambda^{\alpha_j - 1} - \lambda^{-(\frac{\alpha_j}{2} + 1)} \right)$$
(1)

mit  $\lambda = 1 + \frac{l(t)}{l_0}$  der Streckung,  $A_0$  dem Ausgangsquerschnitt, F der Reaktionskraft und den Materialparametern  $\mu_i$  und  $\alpha_i$ .

Die Analyse des Zeitverhaltens soll hier nicht betrachtet werden.

Die Materialparameter werden wieder mittels der Messwerte und dem Minimieren der Fehlerquadratsummen bestimmt. Es soll gelten:

$$\chi^{2} = \sum_{i=1}^{n} \left[ F_{i} - A_{0} \sum_{j=1}^{N} \mu_{j} \left( \lambda_{i}^{\alpha_{j}-1} - \lambda_{i}^{-\left(\frac{\alpha_{j}}{2}+1\right)} \right) \right]^{2} \stackrel{!}{=} \min$$
(2)

Der Parameter  $\alpha_j$  in Gleichung (2) ist nichtlinear verknüpft. Es ist deshalb besser zur Bestimmung des Minimums von (2) ein direktes Optimierungsverfahren zu verwenden, weil aus der notwendigen Bedingung, dass die Ableitung von (2) nach den Parametern im Minimum verschwindet, lediglich zu einem nichtlinearen Gleichungssystem in den Parametern führt. Verwendet wird das Simplexverfahren von Nelder & Nead. Benutzt wird das Gesetz (1) für N = 1.

## 0.1.3 Verfahren

#### Bearbeiten der Messdaten

Die zur Auswertung benötigten Programme sind alle unter Linux lauffähig. Zur Auswertung eignen sich leider nur die letzten zwei Dateien. Erzeugen sie für jede Messwertdatei ein eigenes Verzeichnis und fügen sie in jedes Verzeichnis eine Messwertdatei ein. Kopieren sie in jedes dieser Verzeichnisse die Programme schnitt und ogden. Öffnen sie eine shell und verzweigen sie in eines der Verzeichnisse. Führen das Programm schnitt aus, indem sie in der shell ./schnitt ausführen.

Das Programm schnitt erzeugt eine neue Messwertdatei (messwerte.dat), das neben den Messwerten in der Spalte vier die Ableitung des Wegs nach der Zeit liefert. Die Datei korridor.dat liefert die Relaxationsabbruchpunkte und die Dateien relnn.dat enthalten die Relaxationswerte an den Haltepunkten.

Das Dateiformat ist in allen Dateien gleich. Die erste Spalte liefert die Zeit [s], die zweite die Kraft [N] und die dritte den Weg [mm].

#### Bestimmen der Materialparameter

Hierfür benötigen sie das Paket *ogden.tar.gz*. Es beinhaltet das Optimierungsprogramm *ogden*, die Steuerdatei *steuer.dat* und eine Plotdatei *plot.plt*. Die Steuerdatei benötigen sie, um die Eingangsparameter des Programms *ogden* zu bestimmen.

Die Messwertdatei ist korridor. dat.  $A_0$  und  $l_0$  entnehmen oder berechnen sie aus ihren Aufzeichnungen. Die Anzahl der Parameter ist 2, da das Modell für N = 1 angewand wird. Die Parameterstartwerte können sie übernehmen. Im Fall, dass sie keine Konvergenz des Programms erzielen, versuchen sie die Startwerte so zu variieren, dass der Wert für  $\chi^2$  für den geschätzten Parametervektor kleiner wird.

Für die graghische Darstellung können sie die Datei *plot.dat* nutzen. Sie wird von Programm *ogden* erzeugt und beinhaltet in den ersten beiden Spalten die Verschiebung und die Kraft. In der dritten Spalten sind die durch das Modell mit den optimierten Parametern errechneten Kräfte abgelegt.